## การดาวน์โหลด และการติดตั้งโปรแกรม EndNote x7

<u>ขั้นตอนการดาวน์โหลดโปรแกรม EndNote x7</u>

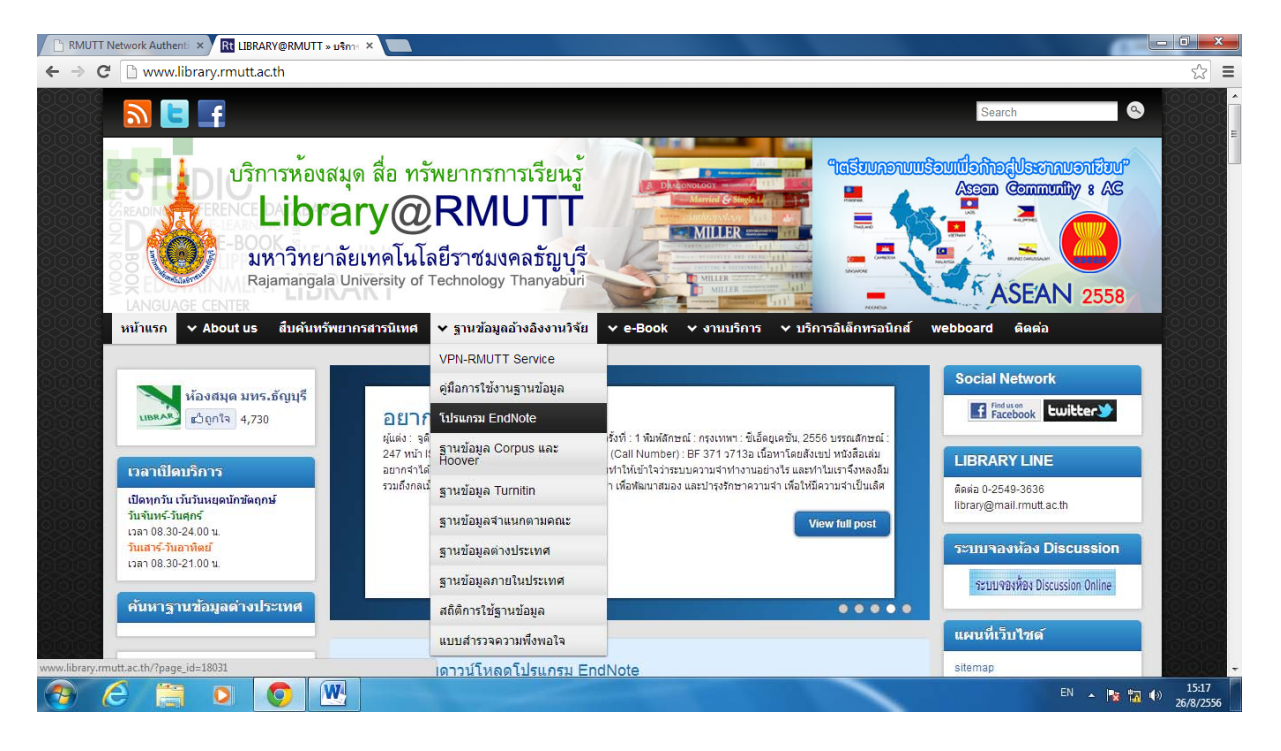

เข้าเว็บไซต์ <u>www.library.rmutt.ac.th</u> > เลือก ฐานข้อมูลอ้างอิงงานวิจัย > คลิก โปรแกรม EndNote

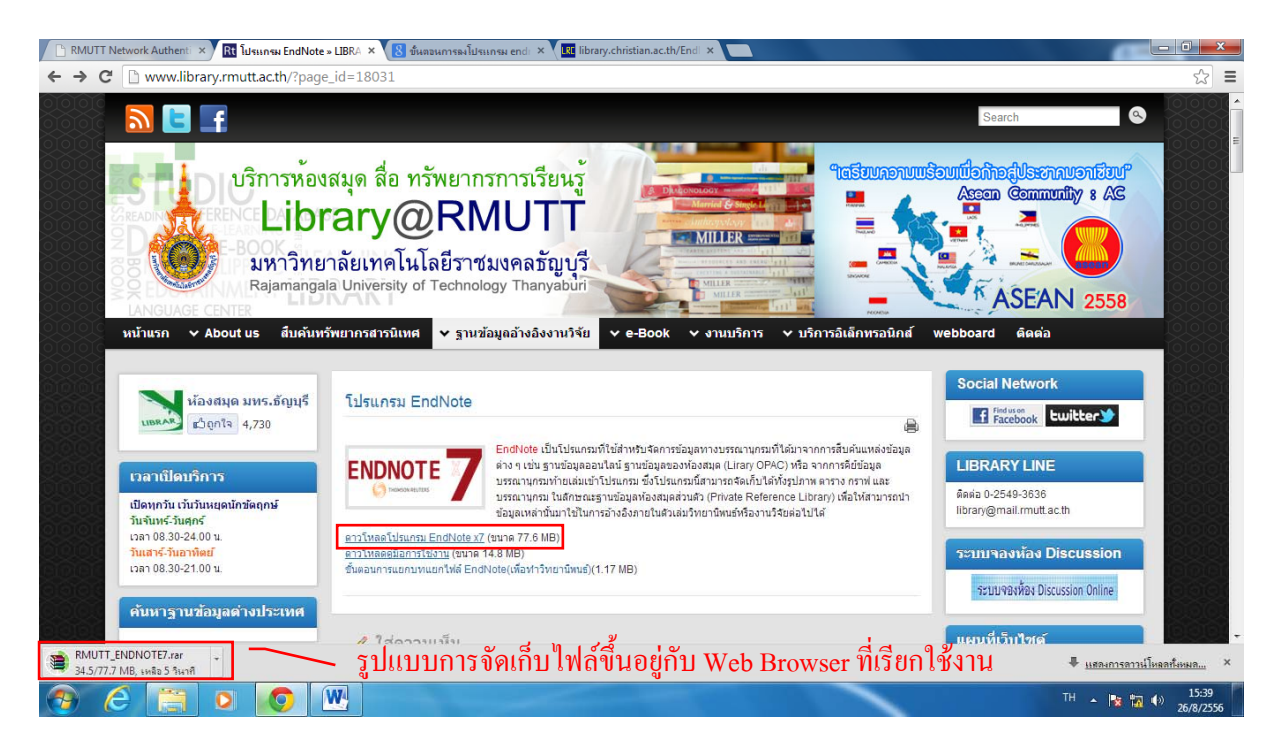

กลิก ดาวน์โหลดโปรแกรม EndNote x7 (ไฟล์ที่ได้จะเป็นไฟล์ zip ต้องทำการแยกไฟล์ก่อน หากดับเบิ้ลกลิก ที่ไฟล์ zip เพื่อเปิดทำการติดตั้งโปรแกรม จะไม่สามารถติดตั้งได้)

## <u>ขั้นตอนการติดตั้งโปรแกรม EndNote x7</u>

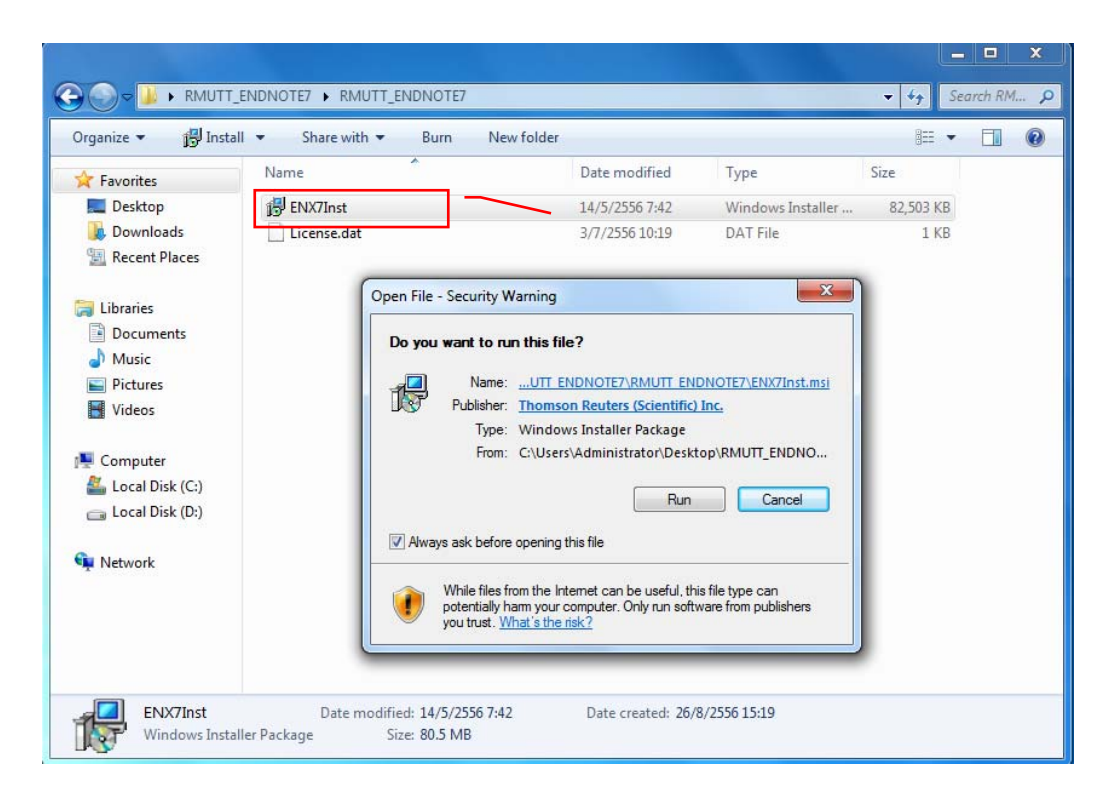

หน้าจอที่ทำการแยกไฟล์แล้ว คับเบิ้ลคลิกที่ตัวโปรแกรม > คลิก Run

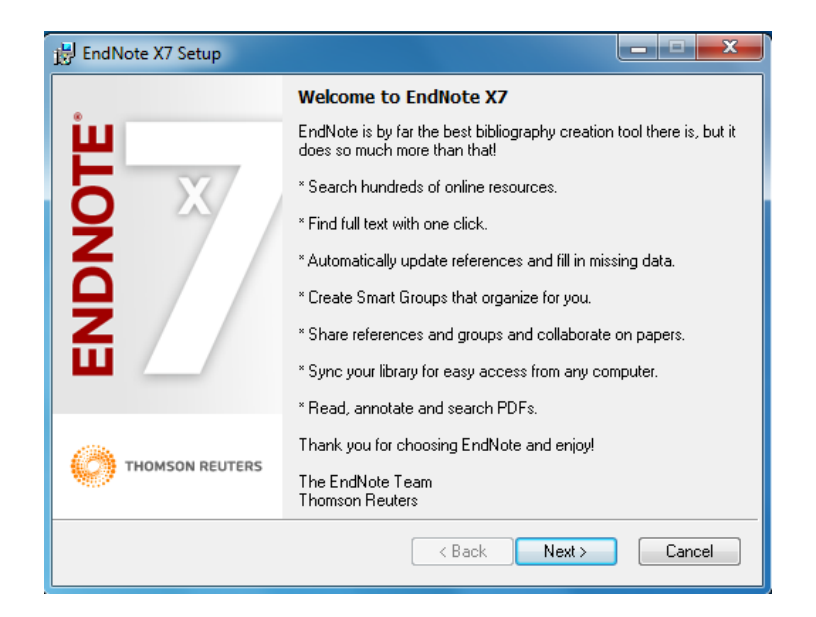

คลิก Next

| 😸 EndNote X7 Setup        |                                                                                                    |
|---------------------------|----------------------------------------------------------------------------------------------------|
| Ë                         | EndNote X7 Volume License Version                                                                                                    |
| $\mathbf{O}$ $\mathbf{X}$ | This copy of EndNote X7 is licensed to:                                                                                                    |
| Z                         | Licensee: RMUTT                                                                                                    |
|                           | Serial Number: 5091797133                                                                                                    |
|                           | By clicking the "Accept" button, I have obtained permission to<br>use this copy of EndNote X7, and I have accepted the volume<br>license agreement for RMUTT, issued by Thomson Reuters. |
|                           | Click "Cancel" button to quit this installation if you have not<br>obtained permission to use, or you do not want to accept the<br>license agreement for this software.                  |
|                           | < Back Accept > Cancel                                                                                                    |

โปรแกรมแจ้งรายละเอียด Licensee ของมหาวิทยาลัย > คลิก Accept

| 🗒 EndNote X7 Setup |                                                                                                    | x     |
|--------------------|----------------------------------------------------------------------------------------------------|-------|
|                    | Read Me Information                                                                                |       |
|                    | EndNote X7 Read Me<br>Version X7<br>May 2013<br>Thomson Reuters                                    | * III |
| ENDN               | CONTENTS:<br>I. NEW FEATURES<br>II. RELEASE NOTES<br>III. INSTALLATIONS<br>IV. CONTACT INFORMATION |       |
|                    | I. NEW FEATURES                                                                                    | Ŧ     |
|                    | <pre></pre>                                                                                        |       |

รายละเอียดของโปรแกรม > คลิก Next

| 🛃 EndNote X7 Setup   |                                                                                                    |  |
|----------------------|----------------------------------------------------------------------------------------------------|--|
|                      | End User License Agreement                                                                                                    |  |
| μ                    | EndNote(R) End User                                                                                                    |  |
|                      | THE TERMS AND CONDITIONS OF THIS AGREEMENT SHALL<br>NOT APPLY IF YOU HAVE OBTAINED ACCESS TO THIS<br>PRODUCT PURSUANT TO A MULTI-USER LICENSE. UNDER<br>SUCH CIRCUMSTANCES, YOUR USE OF THIS PRODUCT<br>SHALL BE GOVERNED SOLELY BY THE TERMS AND<br>CONDITIONS OF THE MULTI-USER LICENSE.                                                                  |  |
|                      | BACKGROUND. Inomson reduces (Scientific) LLC has<br>developed a proprietary computer program designated<br>"ENDNOTE" (the "Software"). You (the "End User") may use<br>the Software to create personal bibliographic databases and<br>to search those databases. By using the Software and/or its<br>accompanying manuals (the "Documentation" and together |  |
| THOMSON REUTERS      | With the Software, the "Droduct") you sorse with Thomson O I accept the license agreement O I do not accept the license agreement                                                                                                    |  |
| < Back Next > Cancel |                                                                                                    |  |

เลือก I accept the license agreement เพื่อขอมรับเงื่อนไข > คลิก Next

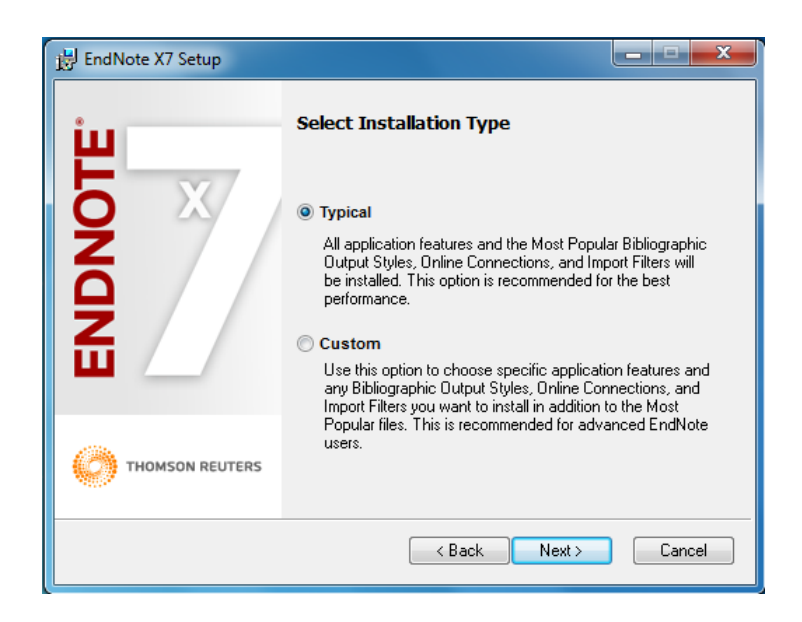

เลือก Typical เพื่อเลือกรูปแบบการติดตั้ง > กลิก Next

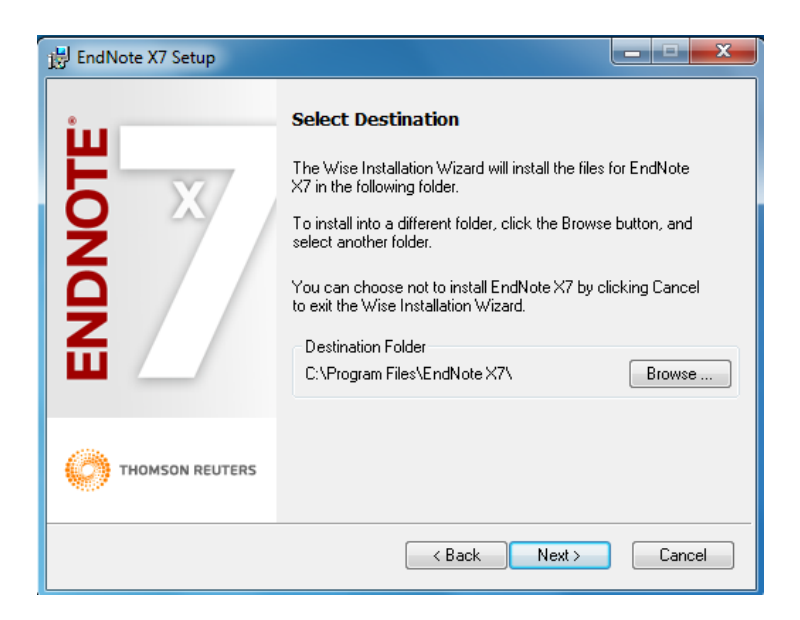

โปรแกรมแจ้งไคร์ฟ และโฟลเคอร์ที่ใช้ในการจัดเก็บ หากต้องการเปลี่ยนที่จัดเก็บ คลิก Browse หากไม่ ต้องการเปลี่ยน > คลิก Next

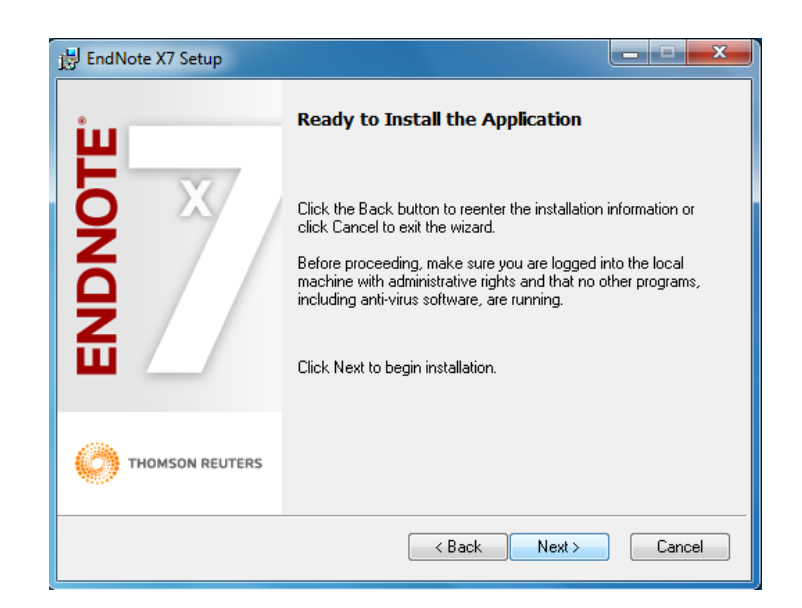

คลิก Next เพื่อยืนยันการลงโปรแกรม

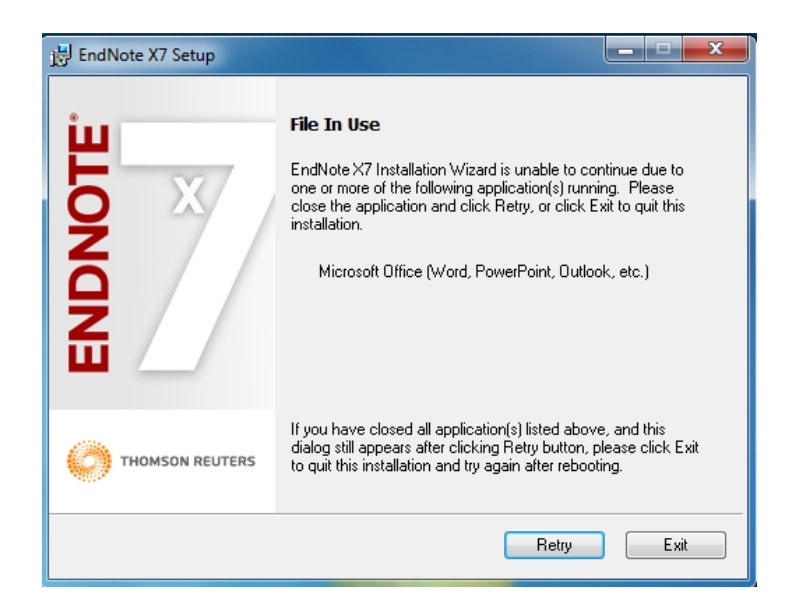

กรณีที่เจอหน้าจอ File in use เป็นการแจ้งเตือนว่ามีการเปิด ไฟล์ Microsoft word หรือ PowerPoint ไว้ ต้องทำการปิดโปรแกรมให้หมดทุกโปรแกรมเพื่อให้สามารถลงโปรแกรมได้ เพราะโปรแกรมจะทำการฝั่ง ตัวใน Microsoft word และ PowerPoint เพื่อใช้งานรวมกัน

| 🗒 EndNote X7 Setup                    |                 | <b>- - X</b> |
|---------------------------------------|-----------------|--------------|
| Ë                                     | Updating System |              |
| EndNote X7 Setup                      |                 | )            |
| Current Operation<br>Updating Filters |                 |              |
| Overall Progress                      |                 |              |
|                                       |                 |              |
|                                       |                 | Cancel       |

โปรแกรมกำลังทำการติดตั้ง

| 😸 EndNote X7 Setup |                                                    |
|--------------------|----------------------------------------------------|
| щ                  | EndNote X7 has been successfully installed.        |
| <b>D</b> X         | Click the Finish button to exit this installation. |
| END                |                                                    |
| THOMSON REUTERS    |                                                    |
|                    | Finish                                             |

## คลิก Finish เพื่อเสร็จสิ้นการติดตั้งโปรแกรม

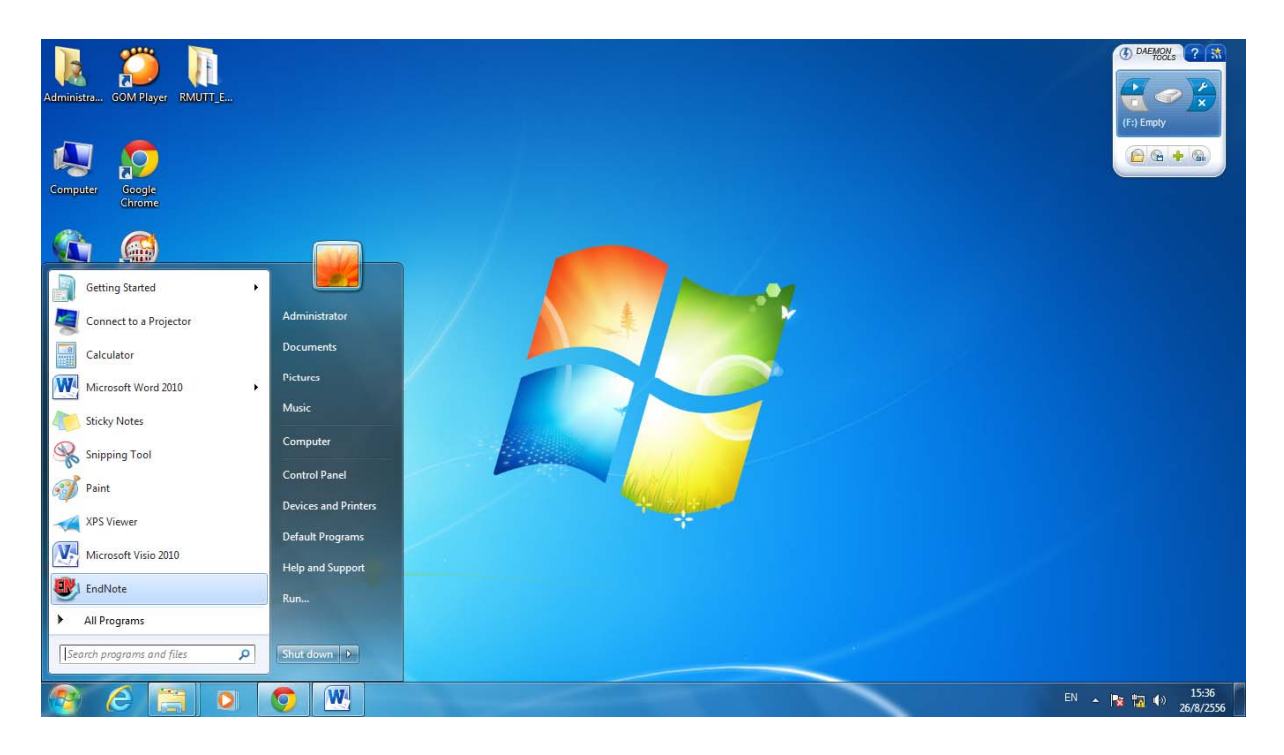

คลิก Start จะปรากฏโปรแกรม EndNote ที่หน้าต่าง Windows